## ワンタイムパスワード利用のお客さまの認証タイミング変更について

現在、お客さまのパソコンをウィルスに感染させ、インターネットバンキングのID や暗証番号等を不正に取得のうえ、インターネットバンキングに不正にログオンし、お 客さまの口座から預金を引き出す被害が全国の金融機関で発生しています。

今般、このような不正に預金が引き出される犯罪から、お客さまの大切なご預金をお 守りするため、下記のとおり、ワンタイムパスワードで認証するタイミングを変更いた します。

記

- ワンタイムパスワードとは ワンタイムパスワードは、利用時に都度変更される1度限りのパスワードです。 ワンタイムパスワードは、ワンタイムパスワード生成アプリケーションであるソフト ウェアトークンの画面に表示されます。
- 2. 変更日

平成28年11月21日(月)

- 対象のお客さま パーソナルWebにおいて、ワンタイムパスワード方式をご利用のお客さま
- 4. 変更内容
  - (1) ワンタイムパスワード認証タイミングの変更

現在、パーソナルWebにログインする際、ワンタイムパスワードを入力いただい ておりますが、セキュリティ強化のため、ログイン時に加え、資金移動等の取引時に もワンタイムパスワードで認証するよう変更させていただきます。

| ワンタイムパスワード認証 | 変更後                                     | 変更前 |  |  |
|--------------|-----------------------------------------|-----|--|--|
| ログイン         | <u>任意(※)</u>                            | 必須  |  |  |
| 資金移動         |                                         |     |  |  |
| 資金移動予約取消     | 沙⁄⁄⁄⁄⁄⁄⁄⁄⁄⁄⁄⁄⁄⁄⁄⁄⁄⁄⁄⁄⁄⁄⁄⁄⁄⁄⁄⁄⁄⁄⁄⁄⁄⁄⁄⁄⁄⁄ | 不冊  |  |  |
| 税金・各種料金の払込み  | 业项                                      | 小安  |  |  |
| 利用限度額変更      |                                         |     |  |  |

- (※) <u>ログイン時のワンタイムパスワード認証については、ログイン時にワンタイム</u> パスワードを「認証する」又は「認証しない」から選択することができます。 詳細は別紙をご参照ください。
- (2) 一部取引の認証不要化

上記認証タイミング変更と合わせ、お客さまの取引における利便性向上を目的とし、 「Eメール設定」においてパスワード認証が不要となるよう変更します。

## 5. 留意点

これまでソフトウェアトークンをご利用のお客さまが携帯電話でログインする際、I Dとログインパスワードでログイン可能でしたが、セキュリティ強化のため、ログイン 時にワンタイムパスワード認証を行う設定の場合、ログインできなくなります。

また、ログイン時にワンタイムパスワード認証を行わない設定とした場合においても、 ワンタイムパスワードが必要な資金移動等の取引は、ご利用できなくなりますので、パ ソコン又はスマートフォンをご利用いただきますようお願い申し上げます。

以 上

## <u>ログイン時のワンタイムパスワード認証の設定方法について</u>

ログイン時にワンタイムパスワード認証の実施要否について、以下の手順で設定できます。

## 【設定画面の選択】

- (1) メニューから「契約者情報変更」を選択する。
- (2)「ログイン時認証設定」を選択する。
- (3)「ログイン時のワンタイムパスワード認証要否」項目いずれかにチェックし、「実行」ボタ ンを押下する。

| ※信用金庫                                    |                                              | · Preasy<br>教会· B時日金                | জ<br>৩৫৫৯<br>৩৫৫৯      | ログアウト ・・・・・・・・・・・・・・・・・・・・・・・・・・・・・・・・・・・・ | メイン画面<br>とうごおいます。<br>お宿びくだおい。 | 1                |        |
|------------------------------------------|----------------------------------------------|-------------------------------------|------------------------|--------------------------------------------|-------------------------------|------------------|--------|
| ● 現高限会 《 》入出金                            | <b>2.</b> H 2 <b>2</b>                       | 期 <b>⑤</b> 外段                       | ע-ם 🚺                  | S INE (                                    | 2つ 契約者<br>情報変更                | ■ 取引履歴<br>版 会    | 2      |
| ログインパスワード変更 利用限                          | 度颜变更 契约者氏名变更                                 | 口座追加                                | 予約 口座解除                | IBRSID)                                    | 記約終了 Eメール                     | 以設定 ログイ:         | 一時間進設定 |
| ログイノ時認証設定<br>ログイノ州認証設定作時 > 設定18月         |                                              |                                     | )「契約者情<br>をクリック        | <br>青報変更」<br>'する                           |                               | ログイン時間           | 認証     |
| ログイン特認証設定の内容を変更します                       |                                              |                                     |                        |                                            |                               | 設定」をクリ           | ックする   |
| 変更前(現在の設定内容)<br>ロヴイン時の<br>ワンタイムバスワード認証要否 | 認証しない                                        |                                     |                        |                                            |                               |                  |        |
| 変更内容                                     | (                                            | 3                                   |                        |                                            |                               |                  |        |
| ログイン時の<br>ワンタイムバスワード認証要否                 | <ul> <li>120日する</li> <li>〇122日しない</li> </ul> |                                     |                        |                                            | 4                             |                  |        |
| こ子明なら<br>平日の大高                           | 金雕の赤客様センター(電話番号                              | -00-1234-5678)までお問<br>Webサイト上における音コ | い合わせください。<br>シテンツは、著作権 | 実う                                         |                               | <br>実行」をクリ<br>する | ック     |
|                                          | ペフロい羽また。                                     | 主体ナス担人                              | 「籾訂十乙                  | いた。昭和十                                     | Z                             |                  |        |
| -ッ-1ン時にワンタイム/<br>ユグイン時にワンタイム/            | ペスワード認証を                                     | ≂施りる場合<br>実施しない場↑                   | ・ 認証 9 く<br>合:「認証し     | ない」を選                                      | 家する                           |                  |        |